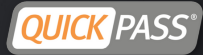

## How to change Login Information

\*Please note: Account Login changes must be done from <u>www.QuickPass.us</u>, not the mobile app

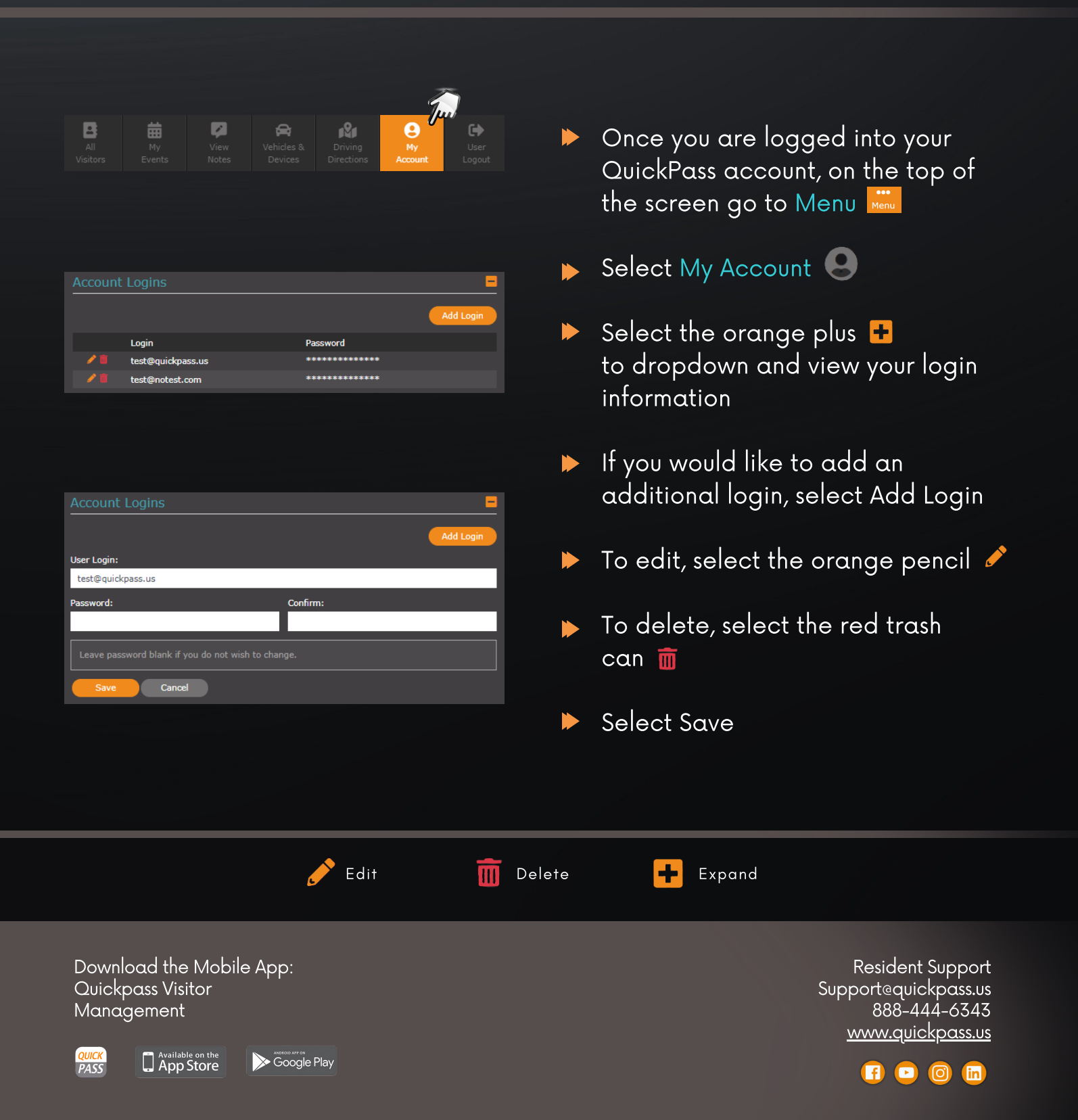